## DAT23 BIOS V1.50 Release Check List

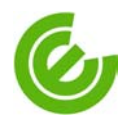

**Test Purpose** : Base on DAT23 BIOS version 1.50 to check basic function no bad than old version and confirm fixed items.

| System ConfigurationRelease Date: 2004/04/02 |                                         |                                          |                         |  |  |
|----------------------------------------------|-----------------------------------------|------------------------------------------|-------------------------|--|--|
| Test System                                  | Compal Model Name $\rightarrow$ DAT23-3 |                                          |                         |  |  |
| СРИ Туре                                     | Intel Celeron M 1.3GHz                  | Chipset Software<br>Installation utility | Intel 855PM V5.00.1012  |  |  |
| L2 Cache                                     | 1MB                                     | VGA Driver                               | NVIDIA NV31M V44.89     |  |  |
| Memory Size                                  | 512MB                                   | Audio Driver                             | ReakTek V5.10.0.5490    |  |  |
| Hard Disk (F/W)                              | Hitachi 60G                             | Modem Driver                             | Smart LinkV3.40.06      |  |  |
| CD-ROM (F/W)                                 | Toshiba SD-R6112                        | LAN Driver                               | Realtek V5.606.811.2003 |  |  |
| Internal FDD                                 | N/A                                     | Wireless LAN Driver                      | Global Sun V1.2.8.7     |  |  |
| Panel Type                                   | AU 14"XGA                               | Touch Pad Driver                         | Alps V5.3.204.4         |  |  |
| Battery info                                 | Panasonic                               | Bluetooth Driver version                 | N/A                     |  |  |
| System BIOS                                  | V1.50                                   | Easy Button Driver                       | V1.04                   |  |  |
| Keyboard BIOS                                | V1.50                                   | FIR Driver                               | SMC V5.1.2462.0         |  |  |
|                                              |                                         | SD Driver                                | V2.0.2003.320           |  |  |
| <b>Operation System</b>                      | WinXP+SP1a(Professional)                | PCMCIA Driver                            | V1.11.01                |  |  |

**Test Configuration:** Please refer to the system configuration below:

## Test procedure, criteria, result

Please refer to the tables below for testing procedure, criteria and result.

| Flash BIOS |                                                                                                    |      |      |        |  |  |
|------------|----------------------------------------------------------------------------------------------------|------|------|--------|--|--|
| No.        | Check Item                                                                                                    | Pass | Fail | Remark |  |  |
| 1.         | Make sure BIOS ROM check sum match BIOS release note. (Check sum: F 0CC )                                                                               | V    |      |        |  |  |
| 2.         | Check commend for flash BIOS is "FLASHIT ALL.ROM ", please do not add extra parameter except special condition and must remove it in next version BIOS. | V    |      |        |  |  |
| 3.         | Check system will shut down after flash BIOS                                                                                                    | V    |      |        |  |  |
| 4.         | Check BIOS version during POST procedure                                                                                                    | V    |      |        |  |  |

| BIOS Release Note (Solved Issues) Check List |           |                                                                 |      |      |        |  |
|----------------------------------------------|-----------|-----------------------------------------------------------------|------|------|--------|--|
| No.                                          | Issue No. | Check Item                                                      | Pass | Fail | Remark |  |
| 1.                                           |           | Remove HDD password error info after didn't key in any password | V    |      |        |  |
| 2.                                           |           | Add celeron M processor support                                 | V    |      |        |  |
| 3,                                           |           | Add dothan A1/A2 speed step support                             |      |      |        |  |
| 4.                                           |           | Add dothan A2 stepping u-code                                   |      |      |        |  |
| 5.                                           |           | Add banias celeron B1 stepping u-code                           |      |      |        |  |
| 6.                                           |           | Fix issue: Ctrl key lock when press ctrl+ del+ alt in BIOS set. |      |      |        |  |

| 7.                                                                                                    |                                                                                                    | Implement solution for warm boot system hang issue.                                                                                                    | V                                                                                                    |                                                                                                    |                                                                                                    |  |  |
|----------------------------------------------------------------------------------------------------|----------------------------------------------------------------------------------------------------|----------------------------------------------------------------------------------------------------|----------------------------------------------------------------------------------------------------|----------------------------------------------------------------------------------------------------|----------------------------------------------------------------------------------------------------|--|--|
| System Function Check List                                                                                                    |                                                                                                    |                                                                                                    |                                                                                                    |                                                                                                    |                                                                                                    |  |  |
| No.                                                                                                    | Boot Test                                                                                                    |                                                                                                    | Pass                                                                                                    | Fail                                                                                                    | Remark                                                                                                    |  |  |
| Pleas                                                                                                    | Please check system can boot from designated device, no hang up, no too slowly for item 2 -12.                                                                                                    |                                                                                                    |                                                                                                    |                                                                                                    |                                                                                                    |  |  |
| 1.                                                                                                    | Check BIOS                                                                                                    | default Boot sequence is FDD-HDD-CDROM-Network                                                                                                    | V                                                                                                    |                                                                                                    |                                                                                                    |  |  |
| 2.                                                                                                    | Cold Boot fro                                                                                                    | om USB FDD                                                                                                    | V                                                                                                    |                                                                                                    |                                                                                                    |  |  |
| 3.                                                                                                    | Warm Boot f                                                                                                    | rom USB FDD (Ctrl+Alt+Del)                                                                                                    | V                                                                                                    |                                                                                                    |                                                                                                    |  |  |
| 4.                                                                                                    | Cold Boot fro                                                                                                    | om HDD                                                                                                    | V                                                                                                    |                                                                                                    |                                                                                                    |  |  |
| 5.                                                                                                    | Warm Boot f                                                                                                    | rom HDD                                                                                                    | V                                                                                                    |                                                                                                    |                                                                                                    |  |  |
| 6.                                                                                                    | Cold Boot fro                                                                                                    | om DVD ROM.                                                                                                    | V                                                                                                    |                                                                                                    |                                                                                                    |  |  |
| 7.                                                                                                    | Warm Boot f                                                                                                    | rom DVD-ROM.                                                                                                    | V                                                                                                    |                                                                                                    |                                                                                                    |  |  |
| 8.                                                                                                    | Cold Boot fro                                                                                                    | om Network.                                                                                                    | V                                                                                                    |                                                                                                    |                                                                                                    |  |  |
| 9.                                                                                                    | Warm Boot f                                                                                                    | rom Network.                                                                                                    | V                                                                                                    |                                                                                                    |                                                                                                    |  |  |
| 10.                                                                                                    | Press "Esc" POST of cold                                                                                                    | key to pop boot menu for select booting from which device during a boot/warm boot.                                                                                                    | v                                                                                                    |                                                                                                    |                                                                                                    |  |  |
| 11.                                                                                                    | Press "C" key                                                                                                    | y to boot from CD-ROM.                                                                                                    | V                                                                                                    |                                                                                                    |                                                                                                    |  |  |
| No.                                                                                                    | VBIOS SSC                                                                                                    | function Test                                                                                                    | Pass                                                                                                    | Fail                                                                                                    | Remark                                                                                                    |  |  |
| 1.                                                                                                    | Please get the SSC test utility from \\tpe_sa4\document\SA4 A-Test Plan\Test<br>Tools\SSC utility and it under DOS commend.<br>Please check test result same as below.<br>Spread Spectrum Enabled<br>Spread selected for spread = M P2(PCLK)<br>Spread Down at 1.25%                                |                                                                                                    |                                                                                                    |                                                                                                    |                                                                                                    |  |  |
|                                                                                                    |                                                                                                    |                                                                                                    |                                                                                                    |                                                                                                    |                                                                                                    |  |  |
| No.                                                                                                    | Power On T                                                                                                    | est by Manually                                                                                                    | Pass                                                                                                    | Fail                                                                                                    | Remark                                                                                                    |  |  |
| No.<br>Pleas                                                                                                    | Power On To                                                                                                    | est by Manually<br>can boot, no hang up and no slowly.                                                                                                    | Pass                                                                                                    | Fail                                                                                                    | Remark                                                                                                    |  |  |
| No.<br>Pleas<br>1.                                                                                                    | Power On To<br>e check system<br>Press the Pov                                                                                                    | est by Manually<br>can boot, no hang up and no slowly.<br>ver Button to power system on with AC adapter only. (3 times)                                                                                                    | Pass<br>V                                                                                                    | Fail                                                                                                    | Remark                                                                                                    |  |  |
| No.           Pleas           1.           2.                                                                                                    | Power On T<br>e check system<br>Press the Pow<br>Press the Pow                                                                                                    | est by Manually<br>can boot, no hang up and no slowly.<br>ver Button to power system on with AC adapter only. (3 times)<br>ver Button to power system on with Main Battery only. (3 times)                                                                                                    | Pass<br>V<br>V                                                                                                    | Fail                                                                                                    | Remark                                                                                                    |  |  |
| No.           Pleas           1.           2.           3.                                                                                                    | Power On T<br>e check system<br>Press the Pow<br>Press the Pow<br>Press the Pow<br>appear. (Plea                                                                                                    | est by Manually<br>can boot, no hang up and no slowly.<br>ver Button to power system on with AC adapter only. (3 times)<br>ver Button to power system on with Main Battery only. (3 times)<br>ver Button to power system, then insert USB device when BIOS logo<br>se check USB HDD, FDD, mouse)                                                                                                    | PassVVVV                                                                                                    | Fail                                                                                                    | Remark                                                                                                    |  |  |
| No.           Pleas           1.           2.           3.           No.                                                                                                    | Power On To<br>e check system<br>Press the Pow<br>Press the Pow<br>Press the Pow<br>appear. (Pleas<br><b>Operating S</b> )                                                                                                    | est by Manually<br>a can boot, no hang up and no slowly.<br>wer Button to power system on with AC adapter only. (3 times)<br>wer Button to power system on with Main Battery only. (3 times)<br>wer Button to power system, then insert USB device when BIOS logo<br>se check USB HDD, FDD, mouse)<br>ystem/Driver Installation                                                                                                    | Pass<br>V<br>V<br>V<br>Pass                                                                                                    | Fail<br>Fail                                                                                                    | Remark                                                                                                    |  |  |
| No.           Pleas           1.           2.           3.           No.           1.                                                                                                    | Power On To<br>e check system<br>Press the Pow<br>Press the Pow<br>appear. (Pleas<br><b>Operating S</b><br>Install the Op<br>slowly.                                                                                                    | est by Manually<br>can boot, no hang up and no slowly.<br>ver Button to power system on with AC adapter only. (3 times)<br>ver Button to power system on with Main Battery only. (3 times)<br>ver Button to power system, then insert USB device when BIOS logo<br>se check USB HDD, FDD, mouse)<br>ystem/Driver Installation<br>perating System by manually, please check system no hang up and no                                                                                                    | Pass<br>V<br>V<br>V<br>Pass<br>V                                                                                                    | Fail<br>Fail                                                                                                    | Remark                                                                                                    |  |  |
| No.           Pleas           1.           2.           3.           No.           1.           2.                                                                                                    | Power On T<br>e check system<br>Press the Pow<br>Press the Pow<br>Press the Pow<br>appear. (Pleas<br><b>Operating S</b><br>Install the Op<br>slowly.<br>Install all dr<br>management)                                                                                                    | est by Manually<br>a can boot, no hang up and no slowly.<br>ver Button to power system on with AC adapter only. (3 times)<br>ver Button to power system on with Main Battery only. (3 times)<br>ver Button to power system, then insert USB device when BIOS logo<br>se check USB HDD, FDD, mouse)<br>ystem/Driver Installation<br>perating System by manually, please check system no hang up and no<br>ivers without hang or any error . (No "!" or "?" mark in Device                                                                                                    | Pass<br>V<br>V<br>V<br>Pass<br>V<br>V                                                                                                    | Fail<br>Fail                                                                                                    | Remark                                                                                                    |  |  |
| No.           Pleas           1.           2.           3.           No.           1.           2.           No.           1.           2.                                                                                                    | Power On To<br>e check system<br>Press the Pow<br>Press the Pow<br>Press the Pow<br>appear. (Plea:<br><b>Operating S</b> )<br>Install the Op<br>slowly.<br>Install all dr<br>management)<br>Hot Key Fur                                                                                             | est by Manually<br>a can boot, no hang up and no slowly.<br>wer Button to power system on with AC adapter only. (3 times)<br>wer Button to power system on with Main Battery only. (3 times)<br>wer Button to power system, then insert USB device when BIOS logo<br>se check USB HDD, FDD, mouse)<br>ystem/Driver Installation<br>berating System by manually, please check system no hang up and no<br>ivers without hang or any error . (No "!" or "?" mark in Device<br>hetion Check                                                                                                    | Pass<br>V<br>V<br>Pass<br>V<br>V<br>Pass                                                                                                    | Fail<br>Fail                                                                                                    | Remark Remark Remark                                                                                                    |  |  |
| No.           Pleas           1.           2.           3.           No.           1.           2.           1.           2.           1.           2.           1.           2.           1.           2.           1.                                                     | Power On To<br>e check system<br>Press the Pow<br>Press the Pow<br>appear. (Pleas<br><b>Operating S</b><br>Install the Op<br>slowly.<br>Install all dr<br>management)<br>Hot Key Fur                                                                                                    | est by Manually<br>can boot, no hang up and no slowly.<br>ver Button to power system on with AC adapter only. (3 times)<br>ver Button to power system on with Main Battery only. (3 times)<br>ver Button to power system, then insert USB device when BIOS logo<br>se check USB HDD, FDD, mouse)<br>ystem/Driver Installation<br>perating System by manually, please check system no hang up and no<br>ivers without hang or any error . (No "!" or "?" mark in Device<br>netion Check<br>eless LAN and Bluetooth driver and application for Fn + F4 function cl                                                                                                    | Pass<br>V<br>V<br>Pass<br>V<br>V<br>Pass<br>heck.                                                                                                    | Fail<br>Fail                                                                                                    | Remark Remark Remark                                                                                                    |  |  |
| No.           Pleas           1.           2.           3.           No.           1.           2.           1.           2.           1.           2.           1.           2.           1.           1.           1.           1.           1.           1.           1. | Power On To<br>e check system<br>Press the Pow<br>Press the Pow<br>appear. (Plea:<br><b>Operating S</b> )<br>Install the Op<br>slowly.<br>Install all dr<br>management)<br>Hot Key Fur<br>ease install Wir                                                                                          | est by Manually<br>can boot, no hang up and no slowly.<br>ver Button to power system on with AC adapter only. (3 times)<br>ver Button to power system on with Main Battery only. (3 times)<br>ver Button to power system, then insert USB device when BIOS logo<br>se check USB HDD, FDD, mouse)<br>ystem/Driver Installation<br>perating System by manually, please check system no hang up and no<br>ivers without hang or any error . (No "!" or "?" mark in Device<br>nction Check<br>eless LAN and Bluetooth driver and application for Fn + F4 function cl<br>Sleep Button                                                                                                    | Pass<br>V<br>V<br>Pass<br>V<br>V<br>Pass<br>heck.                                                                                                    | Fail<br>Fail                                                                                                    | Remark Remark                                                                                                    |  |  |
| No.           Pleas           1.           2.           3.           No.           1.           2.           1.           2.           1.           2.           1.           2.           1.           2.           1. Ple           1.           2.                       | Power On To<br>e check system<br>Press the Pow<br>Press the Pow<br>appear. (Pleat<br><b>Operating S</b> )<br>Install the Op<br>slowly.<br>Install all dr<br>management)<br>Hot Key Fur<br>ease install Wir<br>Fn + Esc<br>Fn + End                                                                  | est by Manually         can boot, no hang up and no slowly.         ver Button to power system on with AC adapter only. (3 times)         ver Button to power system on with Main Battery only. (3 times)         ver Button to power system, then insert USB device when BIOS logo         se check USB HDD, FDD, mouse)         ystem/Driver Installation         perating System by manually, please check system no hang up and no         ivers without hang or any error . (No "!" or "?" mark in Device         nction Check         eless LAN and Bluetooth driver and application for Fn + F4 function cl         Sleep Button         Master Volume On/Off                                                                                                    | Pass V V V Pass V V Pass heck. V V                                                                                                    | Fail Fail                                                                                                    | Remark Remark Remark                                                                                                    |  |  |
| No.           Pleas           1.           2.           3.           No.           1.           2.           1.           2.           1.           2.           3.           1.           2.           3.           1. Ple           1.           2.           3.          | Power On To<br>e check system<br>Press the Pow<br>Press the Pow<br>appear. (Plea:<br><b>Operating S</b><br>Install the Op<br>slowly.<br>Install all dr<br>management)<br>Hot Key Fur<br>ease install Wir<br>Fn + Esc<br>Fn + End<br>Fn + F4                                                         | est by Manually         can boot, no hang up and no slowly.         ver Button to power system on with AC adapter only. (3 times)         ver Button to power system on with Main Battery only. (3 times)         ver Button to power system, then insert USB device when BIOS logo         se check USB HDD, FDD, mouse)         ystem/Driver Installation         perating System by manually, please check system no hang up and no         ivers without hang or any error . (No "!" or "?" mark in Device         netion Check         eless LAN and Bluetooth driver and application for Fn + F4 function cl         Sleep Button         Master Volume On/Off         Wireless LAN and Bluetooth Switch                                                                                                    | PassVVVPassVVPassheck.VVV                                                                                                    | Fail Fail                                                                                                    | Remark Remark                                                                                                    |  |  |
| No.           Pleas           1.           2.           3.           No.           1.           2.           1.           2.           3.           1.           2.           3.           1. Ple           1.           2.           3.           4.                       | Power On T<br>e check system<br>Press the Pow<br>Press the Pow<br>Press the Pow<br>appear. (Plea:<br><b>Operating S</b> )<br>Install the Op<br>slowly.<br>Install all dr<br>management)<br>Hot Key Fur<br>ease install Wir<br>Fn + Esc<br>Fn + End<br>Fn + F4<br>Fn + F5                            | est by Manually         a can boot, no hang up and no slowly.         ver Button to power system on with AC adapter only. (3 times)         ver Button to power system on with Main Battery only. (3 times)         ver Button to power system, then insert USB device when BIOS logo         se check USB HDD, FDD, mouse)         ystem/Driver Installation         perating System by manually, please check system no hang up and no         ivers without hang or any error . (No "!" or "?" mark in Device         netion Check         eless LAN and Bluetooth driver and application for Fn + F4 function cl         Sleep Button         Master Volume On/Off         Wireless LAN and Bluetooth Switch         Power on display         If without E-Key, switch sequence : LCD only, LCD+CRT, CRT only, (If CRT not be applied, all of CRT items will be ignored.)                             | PassVVVPassVPassheck.VVVVVVV                                                                                                    | Fail Fail                                                                                                    | Remark Remark                                                                                                    |  |  |
| No.           Pleas           1.           2.           3.           No.           1.           2.           1.           2.           3.           1. Ple           1.           2.           3.           4.           5.                                                 | Power On T<br>e check system<br>Press the Pow<br>Press the Pow<br>Press the Pow<br>appear. (Plea:<br><b>Operating S</b> )<br>Install the Op<br>slowly.<br>Install all dr<br>management)<br>Hot Key Fur<br>ease install Wir<br>Fn + Esc<br>Fn + End<br>Fn + F4<br>Fn + F5<br>Fn + PgDn               | est by Manually         can boot, no hang up and no slowly.         ver Button to power system on with AC adapter only. (3 times)         ver Button to power system on with Main Battery only. (3 times)         ver Button to power system, then insert USB device when BIOS logo         se check USB HDD, FDD, mouse)         ystem/Driver Installation         perating System by manually, please check system no hang up and no         ivers without hang or any error . (No "!" or "?" mark in Device         nction Check         eless LAN and Bluetooth driver and application for Fn + F4 function cl         Sleep Button         Master Volume On/Off         Wireless LAN and Bluetooth Switch         Power on display         If without E-Key, switch sequence : LCD only, LCD+CRT, CRT only, (If CRT not be applied, all of CRT items will be ignored.)         Decrease audio volume | PassVVVPassVVPassheck.VVVVVVVVVVVVVVVVV                                                                                                    | Fail Fail                                                                                                    | Remark         Remark         Remark         Image: Comparison of the second of the second of the secon |  |  |
| No.           Pleas           1.           2.           3.           No.           1.           2.           No.           1.           2.           3.           1. Ple           1.           2.           3.           4.           5.           6.                      | Power On To<br>e check system<br>Press the Pow<br>Press the Pow<br>Press the Pow<br>appear. (Plea:<br><b>Operating S</b> )<br>Install the Op<br>slowly.<br>Install all dr<br>management)<br>Hot Key Fur<br>ease install Wir<br>En + Esc<br>Fn + End<br>Fn + F4<br>Fn + F5<br>Fn + PgDn<br>Fn + PgUp | est by Manually         can boot, no hang up and no slowly.         ver Button to power system on with AC adapter only. (3 times)         ver Button to power system on with Main Battery only. (3 times)         ver Button to power system, then insert USB device when BIOS logo         se check USB HDD, FDD, mouse)         ystem/Driver Installation         perating System by manually, please check system no hang up and no         ivers without hang or any error . (No "!" or "?" mark in Device         netion Check         eless LAN and Bluetooth driver and application for Fn + F4 function cl         Sleep Button         Master Volume On/Off         Wireless LAN and Bluetooth Switch         Power on display         If without E-Key, switch sequence : LCD only, LCD+CRT, CRT only, (If CRT not be applied, all of CRT items will be ignored.)         Decrease audio volume | Pass           V           V           V           Pass           V           V           Pass           heck.           V           V           V           V           V           V           V           V           V           V           V           V           V           V           V           V           V           V           V           V           V | Fail       Fail       Fail       Fail       Image: Comparison of the second second sec | Remark   Remark   Remark                                                                                                    |  |  |

| 8.                                                                                                    | $Fn + \downarrow$                                                                                                    | Decrease Brightness                                                                                                    | V                                                                                                    |      |        |
|----------------------------------------------------------------------------------------------------|----------------------------------------------------------------------------------------------------|----------------------------------------------------------------------------------------------------|----------------------------------------------------------------------------------------------------|------|--------|
| 9.                                                                                                    | Fn + F10                                                                                                    | Cursor keypad on/off                                                                                                    | V                                                                                                    |      |        |
| 10.                                                                                                    | Fn + F11                                                                                                    | Numeric keypad on/off                                                                                                    | V                                                                                                    |      |        |
| 11.                                                                                                    | Fn + F12                                                                                                    | Scroll Lock on/off                                                                                                    | V                                                                                                    |      |        |
| 12.                                                                                                    | Press Fn+F5                                                                                                    | without monitor connection, the display mode should not do any                                                                                                    | V                                                                                                    |      |        |
| 13.                                                                                                    | Resume from                                                                                                    | Standby/Hibernate, and then check hot keys function work fine.                                                                                                    | V                                                                                                    |      |        |
| No.                                                                                                    | Dritek Easy                                                                                                    | Button Function Check                                                                                                    |                                                                                                    | Fail | Remark |
| 1.                                                                                                    | Easy Button<br>(User Define<br>increase/decr                                                                                                    | function check with Dritek Easy Button program installed under OS.<br>e1 button, User Define2 button, User Define3 button, Brightness<br>rease, Volume increase/decrease.)                                                                                                    | v                                                                                                    |      |        |
| 2.                                                                                                    | Check Easy<br>boot. (User I<br>increase/decr                                                                                                    | v                                                                                                    |                                                                                                    |      |        |
| No.                                                                                                    | Limited use                                                                                                    | r Test                                                                                                    | Pass                                                                                                    | Fail | Remark |
| 1. Go<br>2. Clia<br>3. Typ<br>4. Cha<br>5. Clia<br>6. Res                                                                                                    | to Control Pane<br>ck "Create a new<br>be a name for the<br>bice "Limited" f<br>ck "Create Acco<br>start system and                                                                                                    | I -> User Accounts.<br>y account".<br>e new account and click "next".<br>or account type.<br>unt".<br>login this limited user account.                                                                                                    | 1                                                                                                    | ŀ    |        |
| 1.                                                                                                    | Check no any                                                                                                    | y error messages appear.                                                                                                    | V                                                                                                    |      |        |
| 2.                                                                                                    | Check all ab                                                                                                    | ove hot key function work fine.                                                                                                    | V                                                                                                    |      |        |
| No.                                                                                                    | Peripheral I                                                                                                    | Device Function Check (Check two times)                                                                                                    | Pass                                                                                                    | Fail | Remark |
| 1.                                                                                                    | Check all sto                                                                                                    | brage devices (FDD, USB FDD, HDD, CD/DVD-ROM/CD-RW etc.)                                                                                                    | V                                                                                                    |      |        |
|                                                                                                    | are working                                                                                                    | properly.                                                                                                    |                                                                                                    |      |        |
| 2.                                                                                                    | Make sure a working fine                                                                                                    | properly.<br>Il storage devices (FDD, USB FDD, HDD, CD/DVD-ROM etc.) are<br>after resume from standby/Hibernate/Restart/Cold boot.                                                                                                    | V                                                                                                    |      |        |
| 2.<br>3.                                                                                                    | Make sure a<br>working fine<br>Check the U                                                                                                    | properly.<br>Il storage devices (FDD, USB FDD, HDD, CD/DVD-ROM etc.) are<br>after resume from standby/Hibernate/Restart/Cold boot.<br>SB keyboard and mouse are working properly.                                                                                                    | V<br>V                                                                                                    |      |        |
| 2.<br>3.<br>4.                                                                                                    | Are working<br>Make sure a<br>working fine<br>Check the U<br>Make sure th<br>standby /Hib                                                                                                    | properly.<br>Il storage devices (FDD, USB FDD, HDD, CD/DVD-ROM etc.) are<br>after resume from standby/Hibernate/Restart/Cold boot.<br>SB keyboard and mouse are working properly.<br>e USB keyboard and mouse are working fine after resume from<br>ernate/Restart/Cold boot.                                                                                                    | V<br>V<br>V                                                                                                    |      |        |
| 2.<br>3.<br>4.<br>5.                                                                                                    | are working<br>Make sure a<br>working fine<br>Check the U<br>Make sure th<br>standby /Hib<br>Check the U<br>(With WinX                                                                                                    | properly.<br>Il storage devices (FDD, USB FDD, HDD, CD/DVD-ROM etc.) are<br>after resume from standby/Hibernate/Restart/Cold boot.<br>SB keyboard and mouse are working properly.<br>e USB keyboard and mouse are working fine after resume from<br>ernate/Restart/Cold boot.<br>JSB 2.0 HDD (IOGEAR Model: GHE125U) is working properly.<br>P SP1)                                                                                                    | V<br>V<br>V<br>V                                                                                                    |      |        |
| 2.<br>3.<br>4.<br>5.<br>6.                                                                                                    | are working<br>Make sure a<br>working fine<br>Check the U<br>Make sure th<br>standby /Hib<br>Check the U<br>(With WinX<br>Make sure th<br>resume from                                                                                                    | properly.<br>Il storage devices (FDD, USB FDD, HDD, CD/DVD-ROM etc.) are<br>after resume from standby/Hibernate/Restart/Cold boot.<br>SB keyboard and mouse are working properly.<br>e USB keyboard and mouse are working fine after resume from<br>ernate/Restart/Cold boot.<br>JSB 2.0 HDD (IOGEAR Model: GHE125U) is working properly.<br>P SP1)<br>e USB 2.0 HDD (IOGEAR Model: GHE125U) is working fine after<br>standby /Hibernate/Restart/Cold boot.                                                                                                    | V<br>V<br>V<br>V<br>V                                                                                                    |      |        |
| 2.<br>3.<br>4.<br>5.<br>6.<br>7.                                                                                                    | are working<br>Make sure a<br>working fine<br>Check the U<br>Make sure th<br>standby /Hib<br>Check the U<br>(With WinX)<br>Make sure th<br>resume from<br>Make sure 12<br>(Write a 139)                                                                                                    | <ul> <li>properly.</li> <li>Il storage devices (FDD, USB FDD, HDD, CD/DVD-ROM etc.) are after resume from standby/Hibernate/Restart/Cold boot.</li> <li>SB keyboard and mouse are working properly.</li> <li>e USB keyboard and mouse are working fine after resume from ernate/Restart/Cold boot.</li> <li>JSB 2.0 HDD (IOGEAR Model: GHE125U) is working properly.</li> <li>P SP1)</li> <li>e USB 2.0 HDD (IOGEAR Model: GHE125U) is working fine after standby /Hibernate/Restart/Cold boot.</li> <li>394 eeprom can be read/written from system.</li> <li>4 eeprom into system, and then read for 3 times to check.)</li> </ul>                                                                                                    | V<br>V<br>V<br>V<br>V<br>V<br>V                                                                                                    |      |        |
| 2.<br>3.<br>4.<br>5.<br>6.<br>7.<br>8.                                                                                                    | are working<br>Make sure a<br>working fine<br>Check the U<br>Make sure th<br>standby /Hib<br>Check the U<br>(With WinX)<br>Make sure th<br>resume from<br>Make sure 13<br>(Write a 139)<br>Check the 13                                                                                                    | <ul> <li>properly.</li> <li>Il storage devices (FDD, USB FDD, HDD, CD/DVD-ROM etc.) are after resume from standby/Hibernate/Restart/Cold boot.</li> <li>SB keyboard and mouse are working properly.</li> <li>e USB keyboard and mouse are working fine after resume from ernate/Restart/Cold boot.</li> <li>JSB 2.0 HDD (IOGEAR Model: GHE125U) is working properly.</li> <li>P SP1)</li> <li>e USB 2.0 HDD (IOGEAR Model: GHE125U) is working fine after standby /Hibernate/Restart/Cold boot.</li> <li>394 eeprom can be read/written from system.</li> <li>4 eeprom into system, and then read for 3 times to check.)</li> <li>94 NIC is working fine.</li> </ul>                                                                                                    | V<br>V<br>V<br>V<br>V<br>V<br>V<br>V                                                                                                    |      |        |
| 2.<br>3.<br>4.<br>5.<br>6.<br>7.<br>8.<br>9.                                                                                                    | are working<br>Make sure a<br>working fine<br>Check the U<br>Make sure th<br>standby /Hib<br>Check the U<br>(With WinX<br>Make sure th<br>resume from<br>Make sure 13<br>(Write a 139)<br>Check the 13<br>Make sure th<br>/Hibernate/R                                                                                                    | <ul> <li>properly.</li> <li>Il storage devices (FDD, USB FDD, HDD, CD/DVD-ROM etc.) are after resume from standby/Hibernate/Restart/Cold boot.</li> <li>SB keyboard and mouse are working properly.</li> <li>e USB keyboard and mouse are working fine after resume from ernate/Restart/Cold boot.</li> <li>JSB 2.0 HDD (IOGEAR Model: GHE125U) is working properly.</li> <li>P SP1)</li> <li>e USB 2.0 HDD (IOGEAR Model: GHE125U) is working fine after standby /Hibernate/Restart/Cold boot.</li> <li>894 eeprom can be read/written from system.</li> <li>4 eeprom into system, and then read for 3 times to check.)</li> <li>94 NIC is working fine.</li> <li>e 1394 NIC are working fine after resume from standby estart/Cold boot.</li> </ul>                                                                                                    | V           V           V           V           V           V           V           V           V           V           V           V           V           V           V           V           V           V           V           V           V           V           V                                                                                                              |      |        |
| 2.         3.         4.         5.         6.         7.         8.         9.         10.                                                                         | are working<br>Make sure a<br>working fine<br>Check the U<br>Make sure th<br>standby /Hib<br>Check the U<br>(With WinX)<br>Make sure th<br>resume from<br>Make sure 11<br>(Write a 139)<br>Check the 13<br>Make sure th<br>/Hibernate/R<br>Check the 13                                                                                                    | <ul> <li>properly.</li> <li>Il storage devices (FDD, USB FDD, HDD, CD/DVD-ROM etc.) are after resume from standby/Hibernate/Restart/Cold boot.</li> <li>SB keyboard and mouse are working properly.</li> <li>e USB keyboard and mouse are working fine after resume from ernate/Restart/Cold boot.</li> <li>USB 2.0 HDD (IOGEAR Model: GHE125U) is working properly.</li> <li>P SP1)</li> <li>e USB 2.0 HDD (IOGEAR Model: GHE125U) is working fine after standby /Hibernate/Restart/Cold boot.</li> <li>894 eeprom can be read/written from system.</li> <li>4 eeprom into system, and then read for 3 times to check.)</li> <li>94 NIC is working fine.</li> <li>e 1394 NIC are working fine after resume from standby estart/Cold boot.</li> <li>94 device (MO) is working properly.</li> </ul>                                                                                                    | V           V                                                                                                    |      |        |
| 2.         3.         4.         5.         6.         7.         8.         9.         10.         11.                                                             | are working<br>Make sure a<br>working fine<br>Check the U<br>Make sure th<br>standby /Hib<br>Check the U<br>(With WinX<br>Make sure th<br>resume from<br>Make sure 12<br>(Write a 139)<br>Check the 13<br>Make sure th<br>/Hibernate/R<br>Check the 13                                                                                                    | <ul> <li>properly.</li> <li>Il storage devices (FDD, USB FDD, HDD, CD/DVD-ROM etc.) are after resume from standby/Hibernate/Restart/Cold boot.</li> <li>SB keyboard and mouse are working properly.</li> <li>e USB keyboard and mouse are working fine after resume from ernate/Restart/Cold boot.</li> <li>JSB 2.0 HDD (IOGEAR Model: GHE125U) is working properly.</li> <li>P SP1)</li> <li>e USB 2.0 HDD (IOGEAR Model: GHE125U) is working fine after standby /Hibernate/Restart/Cold boot.</li> <li>394 eeprom can be read/written from system.</li> <li>4 eeprom into system, and then read for 3 times to check.)</li> <li>94 NIC is working fine.</li> <li>e 1394 NIC are working fine after resume from standby estart/Cold boot.</li> <li>94 device (MO) is working properly.</li> <li>e 1394 Device (MO) is working fine after resume from Standby estart/Cold boot.</li> </ul>                                                                                                    | V           V                                                                                                    |      |        |
| 2.         3.         4.         5.         6.         7.         8.         9.         10.         11.         12.                                                 | are working<br>Make sure a<br>working fine<br>Check the U<br>Make sure th<br>standby /Hib<br>Check the U<br>(With WinX<br>Make sure th<br>resume from<br>Make sure 13<br>(Write a 139)<br>Check the 13<br>Make sure th<br>/Hibernate/R<br>Check the 13<br>Make sure th<br>/Hibernate/R                                                                                                | <ul> <li>properly.</li> <li>Il storage devices (FDD, USB FDD, HDD, CD/DVD-ROM etc.) are after resume from standby/Hibernate/Restart/Cold boot.</li> <li>SB keyboard and mouse are working properly.</li> <li>e USB keyboard and mouse are working fine after resume from ernate/Restart/Cold boot.</li> <li>JSB 2.0 HDD (IOGEAR Model: GHE125U) is working properly.</li> <li>P SP1)</li> <li>e USB 2.0 HDD (IOGEAR Model: GHE125U) is working fine after standby /Hibernate/Restart/Cold boot.</li> <li>B94 eeprom can be read/written from system.</li> <li>4 eeprom into system, and then read for 3 times to check.)</li> <li>94 NIC is working fine.</li> <li>e 1394 NIC are working fine after resume from standby estart/Cold boot.</li> <li>94 device (MO) is working properly.</li> <li>e 1394 Device (MO) is working fine after resume from Standby estart/Cold boot.</li> </ul>                                                                                                    | V           V                                                                                     |      |        |
| 2.         3.         4.         5.         6.         7.         8.         9.         10.         11.         12.         13.                                     | are working<br>Make sure a<br>working fine<br>Check the U<br>Make sure th<br>standby /Hib<br>Check the U<br>(With WinX)<br>Make sure th<br>resume from<br>Make sure 11<br>(Write a 139)<br>Check the 13<br>Make sure th<br>/Hibernate/R<br>Check the 13<br>Make sure th<br>/Hibernate/R<br>Check the im<br>Make sure th<br>Standby/Hib                                                | properly.         Il storage devices (FDD, USB FDD, HDD, CD/DVD-ROM etc.) are after resume from standby/Hibernate/Restart/Cold boot.         SB keyboard and mouse are working properly.         e USB keyboard and mouse are working fine after resume from ernate/Restart/Cold boot.         JSB 2.0 HDD (IOGEAR Model: GHE125U) is working properly.         P SP1)         e USB 2.0 HDD (IOGEAR Model: GHE125U) is working fine after standby /Hibernate/Restart/Cold boot.         894 eeprom can be read/written from system.         4 eeprom into system, and then read for 3 times to check.)         94 NIC is working fine.         e 1394 NIC are working fine after resume from standby estart/Cold boot.         94 device (MO) is working properly.         e 1394 Device (MO) is working fine after resume from Standby estart/Cold boot.         e targated Modem is working properly.         e integrated Modem is working fine after resume from ernate /Restart/Cold boot.                                                                                                    | V           V                                                                                                 |      |        |
| 2.         3.         4.         5.         6.         7.         8.         9.         10.         11.         12.         13.         14.                         | are working<br>Make sure a<br>working fine<br>Check the U<br>Make sure th<br>standby /Hib<br>Check the U<br>(With WinX<br>Make sure th<br>resume from<br>Make sure 12<br>(Write a 139)<br>Check the 13<br>Make sure th<br>/Hibernate/R<br>Check the 13<br>Make sure th<br>/Hibernate/R<br>Check the in<br>Make sure th<br>Standby/Hib<br>Check the or                                 | properly.         Il storage devices (FDD, USB FDD, HDD, CD/DVD-ROM etc.) are after resume from standby/Hibernate/Restart/Cold boot.         SB keyboard and mouse are working properly.         e USB keyboard and mouse are working fine after resume from ernate/Restart/Cold boot.         JSB 2.0 HDD (IOGEAR Model: GHE125U) is working properly.         P SP1)         e USB 2.0 HDD (IOGEAR Model: GHE125U) is working fine after standby /Hibernate/Restart/Cold boot.         B94 eeprom can be read/written from system.         4 eeprom into system, and then read for 3 times to check.)         94 NIC is working fine.         e 1394 NIC are working fine after resume from standby estart/Cold boot.         94 device (MO) is working properly.         e 1394 Device (MO) is working fine after resume from Standby estart/Cold boot.         estart/Cold boot.         94 device (MO) is working properly.         e 1394 Device (MO) is working fine after resume from Standby estart/Cold boot.         estart/Cold boot.         e integrated Modem is working properly.         e integrated Modem is working fine after resume from ernate /Restart/Cold boot.         board LAN is working properly.                                                                                                    | V           V                                     |      |        |
| 2.         3.         4.         5.         6.         7.         8.         9.         10.         11.         12.         13.         14.         15.             | are working<br>Make sure a<br>working fine<br>Check the U<br>Make sure th<br>standby /Hib<br>Check the U<br>(With WinX<br>Make sure th<br>resume from<br>Make sure 11<br>(Write a 139)<br>Check the 13<br>Make sure th<br>/Hibernate/R<br>Check the 13<br>Make sure th<br>/Hibernate/R<br>Check the in<br>Make sure th<br>Standby/Hib<br>Check the or<br>Make sure th<br>Hibernate/Re | properly.         Il storage devices (FDD, USB FDD, HDD, CD/DVD-ROM etc.) are after resume from standby/Hibernate/Restart/Cold boot.         SB keyboard and mouse are working properly.         e USB keyboard and mouse are working fine after resume from ernate/Restart/Cold boot.         JSB 2.0 HDD (IOGEAR Model: GHE125U) is working properly.         P SP1)         e USB 2.0 HDD (IOGEAR Model: GHE125U) is working fine after standby /Hibernate/Restart/Cold boot.         894 eeprom can be read/written from system.         4 eeprom into system, and then read for 3 times to check.)         94 NIC is working fine.         e 1394 NIC are working fine after resume from standby estart/Cold boot.         94 device (MO) is working properly.         e 1394 Device (MO) is working fine after resume from Standby estart/Cold boot.         etarated Modem is working fine after resume from Standby estart/Cold boot.         etarated Modem is working fine after resume from ernate /Restart/Cold boot.         etarated Modem is working fine after resume from ernate /Restart/Cold boot.         etarated Modem is working fine after resume from ernate /Restart/Cold boot.         etarate /LAN is working properly.         e on board LAN card is working fine after resume from Standby/estart/Cold boot | V           V             |      |        |
| 2.         3.         4.         5.         6.         7.         8.         9.         10.         11.         12.         13.         14.         15.         16. | are working<br>Make sure a<br>working fine<br>Check the U<br>Make sure th<br>standby /Hib<br>Check the U<br>(With WinX<br>Make sure th<br>resume from<br>Make sure 11<br>(Write a 139)<br>Check the 13<br>Make sure th<br>/Hibernate/R<br>Check the 13<br>Make sure th<br>/Hibernate/R<br>Check the in<br>Make sure th<br>Standby/Hib<br>Check the or<br>Make sure th<br>Hibernate/Re | properly.         Il storage devices (FDD, USB FDD, HDD, CD/DVD-ROM etc.) are after resume from standby/Hibernate/Restart/Cold boot.         SB keyboard and mouse are working properly.         e USB keyboard and mouse are working fine after resume from ernate/Restart/Cold boot.         JSB 2.0 HDD (IOGEAR Model: GHE125U) is working properly.         P SP1)         e USB 2.0 HDD (IOGEAR Model: GHE125U) is working fine after standby /Hibernate/Restart/Cold boot.         894 eeprom can be read/written from system.         4 eeprom into system, and then read for 3 times to check.)         94 NIC is working fine.         e 1394 NIC are working fine after resume from standby estart/Cold boot.         94 device (MO) is working properly.         e integrated Modem is working fine after resume from Standby estart/Cold boot.         tegrated Modem is working fine after resume from Standby estart/Cold boot.         tegrated Modem is working fine after resume from Standby estart/Cold boot.         to and LAN is working properly.         e on board LAN card is working fine after resume from Standby/estart/Cold boot         tegrated Wireless LAN is working properly.                                                                                                    | V           V           V |      |        |

| 18.                                                                                                    | Check the LPT port (HP LaserJet 5000) function is working fine. (Without any error message)                                                                                                    | V                                                           |      |        |
|----------------------------------------------------------------------------------------------------|----------------------------------------------------------------------------------------------------|-------------------------------------------------------------|------|--------|
| 19.                                                                                                    | Make sure the LPT port (HP LaserJet 5000) is working fine after resume from Standby/Hibernate/Restart/Cold boot. (Without any error message)                                                                                                    | V                                                           |      |        |
| 20.                                                                                                    | Check the FIR function by transfer files between two FIR systems.                                                                                                    | V                                                           |      |        |
| 21.                                                                                                    | Make sure the FIR transfer can work between FIR systems after resume from Standby/Hibernate/Restart/Cold boot.                                                                                                    | V                                                           |      |        |
| 22.                                                                                                    | Checking the SD card is working properly.                                                                                                    | V                                                           |      |        |
| 23.                                                                                                    | Make sure the SD card is working fine after resume from Standby/Hibernate/Restart/Cold boot.                                                                                                    | V                                                           |      |        |
| 24.                                                                                                    | Checking the MS card is working properly.                                                                                                    | V                                                           |      |        |
| 25.                                                                                                    | Make sure the MS card is working fine after resume from Standby/Hibernate/Restart/Cold boot.                                                                                                    | V                                                           |      |        |
| 26.                                                                                                    | Checking the MMC card is working properly.                                                                                                    | V                                                           |      |        |
| 27                                                                                                    | Make sure the MMC card is working fine after resume from Standby/Hibernate/Restart/Cold boot.                                                                                                    | V                                                           |      |        |
| 28.                                                                                                    | Check the integrate Bluetooth module is working properly.                                                                                                    | N/A                                                         |      |        |
| 29.                                                                                                    | Make sure the integrate Bluetooth module is working fine after resume from                                                                                                    | N/A                                                         |      |        |
|                                                                                                    | Standby/Hiberhate/Restant/Cold boot.                                                                                                    |                                                             |      |        |
| 30.                                                                                                    | Notices that fan have been turned on when system power on.                                                                                                    | V                                                           |      |        |
| 30.<br>No.                                                                                                    | Notices that fan have been turned on when system power on.         ACPI Power Management (Standby, Hibernation/Resume) Check                                                                                                    | V<br>Pass                                                   | Fail | Remark |
| <b>30.</b><br><b>No.</b><br>1. Ple<br>2. Ple<br>3. For                                                                                                    | Standby/Fibernate/Restart/Cold boot.         Notices that fan have been turned on when system power on.         ACPI Power Management (Standby, Hibernation/Resume) Check         ase check function work, system no hang up and no error message for below items.         ase check mouse and keyboard are working after resume.         r time out and scheduled task test, please check timing no delay.                                                                                                    | V<br>Pass                                                   | Fail | Remark |
| <ul> <li>30.</li> <li>No.</li> <li>1. Ple</li> <li>2. Ple</li> <li>3. For</li> <li>1.</li> </ul>                                                                         | Standby/Hibemate/Restar/Cold boot.         Notices that fan have been turned on when system power on.         ACPI Power Management (Standby, Hibernation/Resume) Check         ase check function work, system no hang up and no error message for below items.         ase check mouse and keyboard are working after resume.         r time out and scheduled task test, please check timing no delay.         Standby by Power Button (Total 10 times, after Standby for 5 times do cold boot once.)                                                                                                    | V<br>Pass                                                   | Fail | Remark |
| <ol> <li>30.</li> <li>No.</li> <li>1. Ple</li> <li>2. Ple</li> <li>3. For</li> <li>1.</li> <li>2.</li> </ol>                                                             | Standby/Hibemate/Restart/Cold boot.         Notices that fan have been turned on when system power on.         ACPI Power Management (Standby, Hibernation/Resume) Check         ase check function work, system no hang up and no error message for below items.         ase check mouse and keyboard are working after resume.         r time out and scheduled task test, please check timing no delay.         Standby by Power Button (Total 10 times, after Standby for 5 times do cold boot once.)         Standby by close panel for 10 seconds. (Lid switch set to "Stand By ") (Total 10 times, after Standby for 5 times do cold boot once.)                                                                                                    | V<br>Pass<br>V<br>V                                         | Fail | Remark |
| <ol> <li>30.</li> <li>No.</li> <li>1. Ple</li> <li>2. Ple</li> <li>3. For</li> <li>1.</li> <li>2.</li> <li>3.</li> </ol>                                                 | Standby/Hibelhate/Restat/Cold boot.         Notices that fan have been turned on when system power on.         ACPI Power Management (Standby, Hibernation/Resume) Check         ase check function work, system no hang up and no error message for below items.         ase check mouse and keyboard are working after resume.         r time out and scheduled task test, please check timing no delay.         Standby by Power Button (Total 10 times, after Standby for 5 times do cold boot once.)         Standby by close panel for 10 seconds. (Lid switch set to "Stand By ") (Total 10 times, after Standby for 5 times do cold boot once.)         Standby by Start Menu \Shut Down \Standby.         (Total 10 times, after Standby for 5 times do cold boot once.)                                                                                                    | V<br>Pass<br>V<br>V<br>V                                    | Fail | Remark |
| <ol> <li>30.</li> <li>No.</li> <li>1. Ple</li> <li>2. Ple</li> <li>3. For</li> <li>1.</li> <li>2.</li> <li>3.</li> <li>4.</li> </ol>                                     | Standby/Hibelhate/Restat/Cold boot.         Notices that fan have been turned on when system power on.         ACPI Power Management (Standby, Hibernation/Resume) Check         ase check function work, system no hang up and no error message for below items.         ase check mouse and keyboard are working after resume.         r time out and scheduled task test, please check timing no delay.         Standby by Power Button (Total 10 times, after Standby for 5 times do cold boot once.)         Standby by close panel for 10 seconds. (Lid switch set to "Stand By ") (Total 10 times, after Standby for 5 times do cold boot once.)         Standby by Start Menu \Shut Down \Standby.         (Total 10 times, after Standby for 5 times do cold boot once.)         Standby by timeout (Total 10 times, after Standby for 5 times do cold boot once.)                                                                                                    | V<br>Pass<br>V<br>V<br>V<br>V                               | Fail | Remark |
| 30.<br>No.<br>1. Ple<br>2. Ple<br>3. For<br>1.<br>2.<br>3.<br>4.<br>5.                                                                                                   | Standby/Hibelhate/Restat/Cold boot.         Notices that fan have been turned on when system power on.         ACPI Power Management (Standby, Hibernation/Resume) Check         ase check function work, system no hang up and no error message for below items.         ase check mouse and keyboard are working after resume.         r time out and scheduled task test, please check timing no delay.         Standby by Power Button (Total 10 times, after Standby for 5 times do cold boot once.)         Standby by close panel for 10 seconds. (Lid switch set to "Stand By ") (Total 10 times, after Standby for 5 times do cold boot once.)         Standby by Start Menu \Shut Down \Standby.         (Total 10 times, after Standby for 5 times do cold boot once.)         Standby by timeout (Total 10 times, after Standby for 5 times do cold boot once.)         Standby by timeout (Total 10 times, after Standby for 5 times do cold boot once.)         Hibernate by Power Button (Total 10 times, after Standby for 5 times do cold boot once.)                                                                                                    | V<br>Pass<br>V<br>V<br>V<br>V<br>V                          | Fail | Remark |
| <ol> <li>30.</li> <li>No.</li> <li>1. Ple</li> <li>2. Ple</li> <li>3. For</li> <li>1.</li> <li>2.</li> <li>3.</li> <li>4.</li> <li>5.</li> <li>6.</li> </ol>             | Standby/Hibernatio/Restar/Cold boot.         Notices that fan have been turned on when system power on.         ACPI Power Management (Standby, Hibernation/Resume) Check         ase check function work, system no hang up and no error message for below items.         ase check mouse and keyboard are working after resume.         r time out and scheduled task test, please check timing no delay.         Standby by Power Button (Total 10 times, after Standby for 5 times do cold boot once.)         Standby by close panel for 10 seconds. (Lid switch set to "Stand By ")         (Total 10 times, after Standby for 5 times do cold boot once.)         Standby by timeout (Total 10 times, after Standby.         (Total 10 times, after Standby for 5 times do cold boot once.)         Standby by timeout (Total 10 times, after Standby for 5 times do cold boot once.)         Hibernate by Power Button (Total 10 times, after Standby for 5 times do cold boot once.)         Hibernate by Power Button (Total 10 times, after Standby for 5 times do cold boot once.)         Hibernate by Power Button (Total 10 times, after Hibernation for 5 times do cold boot once.)         Hibernate by close panel for 10 seconds. (Lid switch set to "Hibernate")         (Total 10 times, after Hibernate for 5 times do cold boot once.)                                                                                                    | V<br>Pass<br>V<br>V<br>V<br>V<br>V<br>V                     | Fail | Remark |
| <ol> <li>30.</li> <li>No.</li> <li>1. Ple</li> <li>2. Ple</li> <li>3. For</li> <li>1.</li> <li>2.</li> <li>3.</li> <li>4.</li> <li>5.</li> <li>6.</li> <li>7.</li> </ol> | Standby/Hibernate/Restart/Cold boot.         Notices that fan have been turned on when system power on.         ACPI Power Management (Standby, Hibernation/Resume) Check         ase check function work, system no hang up and no error message for below items.         ase check mouse and keyboard are working after resume.         r time out and scheduled task test, please check timing no delay.         Standby by Power Button (Total 10 times, after Standby for 5 times do cold boot once.)         Standby by close panel for 10 seconds. (Lid switch set to "Stand By ") (Total 10 times, after Standby for 5 times do cold boot once.)         Standby by Start Menu \Shut Down \Standby.         (Total 10 times, after Standby for 5 times do cold boot once.)         Standby by timeout (Total 10 times, after Standby for 5 times do cold boot once.)         Hibernate by Power Button (Total 10 times, after Standby for 5 times do cold boot once.)         Hibernate by Power Button (Total 10 times, after Hibernation for 5 times do cold boot once.)         Hibernate by close panel for 10 seconds. (Lid switch set to "Hibernate") (Total 10 times, after Hibernate for 5 times do cold boot once.)         Hibernate by close panel for 10 seconds. (Lid switch set to "Hibernate") (Total 10 times, after Hibernate for 5 times do cold boot once.)         Hibernate by close panel for 10 seconds. (Lid switch set to "Hibernate") (Total 10 times, after Hibernate for 5 times do cold boot once.)                                          | V<br>Pass<br>V<br>V<br>V<br>V<br>V<br>V<br>V<br>V           | Fail | Remark |
| 30.         No.         1. Ple         2. Ple         3. For         1.         2.         3.         4.         5.         6.         7.         8.                     | Standby/Hoenate/Restar/Cold boot.         Notices that fan have been turned on when system power on.         ACPI Power Management (Standby, Hibernation/Resume) Check         ase check function work, system no hang up and no error message for below items.         ase check mouse and keyboard are working after resume.         r time out and scheduled task test, please check timing no delay.         Standby by Power Button (Total 10 times, after Standby for 5 times do cold boot once.)         Standby by close panel for 10 seconds. (Lid switch set to "Stand By ")         (Total 10 times, after Standby for 5 times do cold boot once.)         Standby by timeout (Total 10 times, after Standby for 5 times do cold boot once.)         Standby by timeout (Total 10 times, after Standby for 5 times do cold boot once.)         Hibernate by Power Button (Total 10 times, after Standby for 5 times do cold boot once.)         Hibernate by Power Button (Total 10 times, after Hibernation for 5 times do cold boot once.)         Hibernate by close panel for 10 seconds. (Lid switch set to "Hibernate")         (Total 10 times, after Hibernate for 5 times do cold boot once.)         Hibernate by Close panel for 10 seconds. (Lid switch set to "Hibernate")         (Total 10 times, after Hibernate for 5 times do cold boot once.)         Hibernate by Start Menu \Shut Down \Shift -> Hibernate.         (Total 10 times, after Hibernate for 5 times do cold boot once.)         Hibernate by Start Menu \Shut Down \Shift -> Hiberna | V<br>Pass<br>V<br>V<br>V<br>V<br>V<br>V<br>V<br>V<br>V<br>V | Fail | Remark |

| 10.                                                | <ul> <li>Wake from Standby by Scheduled Tasks.</li> <li>Test Procedures: <ol> <li>Click Start/Programs/Accessories/System Tools/Scheduled Tasks.</li> <li>Double Click on Add Scheduled Task icon.</li> <li>Click "Next" button.</li> <li>Select "Calculator" then click "Next" button.</li> <li>Mark "Daily" then click "Next" button.</li> <li>Set the Start Time to 3 min. advance from your current time.</li> <li>Set the Start Date to current date, click "Next" button.</li> <li>Accept default, click "Next" button.</li> <li>Check "Open advance properties", click "Finish" button.</li> <li>Click "Settings" tab.</li> <li>Under Power Management, Check "Wake the computer to run this task."</li> <li>Click "Apply" button, click "OK" button.</li> </ol> </li> <li>Enter Standby mode.</li> <li>Wait for 3 minutes, system will automatically resume from standby mode.</li> </ul> | V    |      |        |  |
|----------------------------------------------------|----------------------------------------------------------------------------------------------------|------|------|--------|--|
| 11.                                                | <ul><li>Wake from Hibernate by Scheduled Tasks.</li><li>Test Procedures:</li><li>1. Base on 10. and enter Hibernate mode.</li><li>2. Wait for 3 minutes, system will automatically resume from hibernation mode.</li></ul>                                                                                                    | V    |      |        |  |
| 12.                                                | Wake on Ring (Use Hyper terminal to test. After system was waked, the screen should keep black until you touch mouse or keyboard. And system still can work on call out without disconnect and re-create a new connection.)                                                                                                    | V    |      |        |  |
| 13.                                                | Wake on LAN (After system was waked, the screen should keep black until you touch mouse or keyboard.)                                                                                                    | V    |      |        |  |
| 14.                                                | Wake on USB device, force system enter Standby with USB mouse then click<br>mouse left button to wake. (Please install HCT tool to test, HCT tool will enabled<br>wake from USB function).                                                                                                    | V    |      |        |  |
| 15.                                                | Force system enter Standby, plug in USB device, check system will not auto resume.                                                                                                    | V    |      |        |  |
| 16.                                                | Check all LEDs indicators are working fine and correct.                                                                                                    | V    |      |        |  |
| 17.                                                | Check all LEDs are working properly after resume from Standby, Hibernate                                                                                                    | V    |      |        |  |
| 18.                                                | Check Fan is turned off in Standby/Hibernation mode.                                                                                                    | V    |      |        |  |
| 19.                                                | Force the system entering standby by close panel (Lid switch set to Standby) during shutdown the system.                                                                                                    | V    |      |        |  |
| 20.                                                | Force the system entering Hibernate by close panel (Lid switch set to Hibernate) during shutdown the system.                                                                                                    | V    |      |        |  |
| 21.                                                | Make sure the low/critical battery alarm tone was generated and keep auto update remaining capacity of the battery.                                                                                                    | V    |      |        |  |
| 22.                                                | Go to Start -> All Programs -> Accessories -> System Tools -> System Information -> Components -> Problem Devices, check no any error.                                                                                                    | V    |      |        |  |
| 23.                                                | Go to Control panel -> Administrative Tools -> Event Viewer -> System, check no any unexpected error. (Please review its detail to determine, most of network and IR error are acceptable)                                                                                                    | V    |      |        |  |
| No.                                                | PCMCIA Function Check (Please follow procedures as below)                                                                                                    | Pass | Fail | Remark |  |
| 1. Ma<br>2. Ma<br>3. Ma<br>4. Ch<br>5. Ma<br>6. Ma | <ol> <li>Make sure the system can auto-detect the device while hot insert the PCMCIA card.</li> <li>Make sure the PC card driver have setup complete without any error or hang up.</li> <li>Make sure no exclamation mark in device manager when PC card was inserted.</li> <li>Check the PCMCIA card function is working properly.</li> <li>Make sure no exclamation mark in device manager after resume from Standby/Hibernate with PC card inserted.</li> <li>Make sure the device does not list in device management after plug out the PC card.</li> </ol>                                                                                                    |      |      |        |  |
| 1.                                                 | Check the APA – 1480A SCSI Card (UltraSCSI) function                                                                                                    | V    |      |        |  |
| 2.                                                 | Check the APA – 1460D SCSI Card (Fast SCSI) function                                                                                                    | V    |      |        |  |
| 3.                                                 | Check the 3Com Megahertz 10/100 LAN+56K Modem (3CCFEM556B)<br>function                                                                                                    | V    |      |        |  |
| 4.                                                 | Check the Xircom CBE2-100 Card Bus Ethernet card function                                                                                                    | V    |      |        |  |
| 5.                                                 | Check the IBM 512MB Microdrive CF+ Type II (DSCM-10512) function                                                                                                    | V    |      |        |  |

## **Conclusion:**

Base on above test result, this version BIOS V1.50 is better than old version. We agree to release BIOS V1.50

**Department:** Software Application Dept.

**Engineer:** Ivan Shih